## **Conversion Snacks**

Teil 3

## Analyse von Produktlisten- und Kategorieseiten

6. Mai 2021

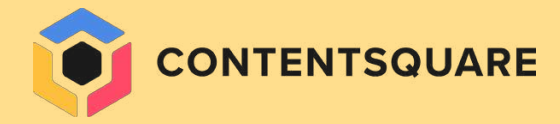

# Generelle Empfehlungen zum Aufbau von PLPs

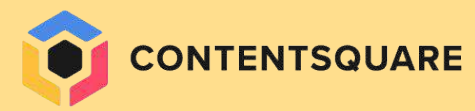

23.8%

### EINE ATTRAKTIVE PRODUKTLISTE ····· ERSTELLEN

- Angabe der gesamten Produktergebnisse und der Anzahl aktuell sichtbarer Produkte für den Kunde.
  - Sicherstellen, dass die erste Produktreihe vollständig sichtbar ist.
- Die nächste Produktreihe nur teilweise anzeigen, damit der Kunde **zum Weiterscrollen animiert** wird.
- Kleine Farbfelder f
  ür jedes Produkt verwenden, damit der Kunde verschiedene
   Produktoptionen ansehen kann.
- Den Kunden die Option geben, beliebige
   Produkte mit einem Herz-Button zu ihren
   Favoriten oder ihrer Wunschliste hinzuzufügen.

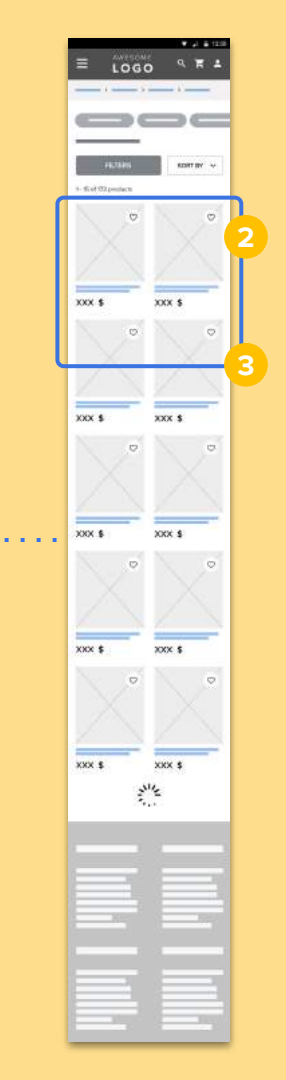

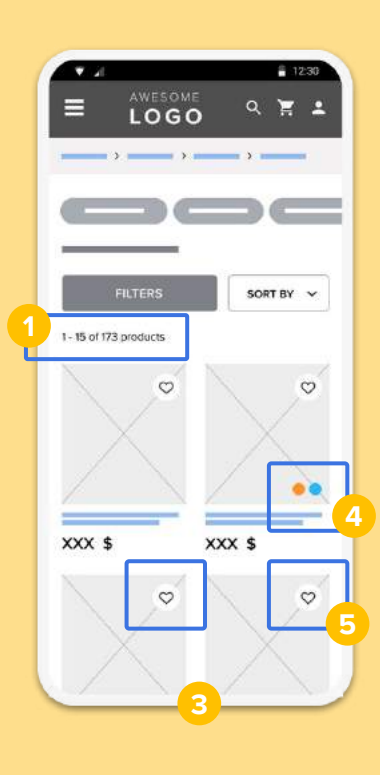

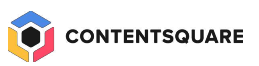

## Benchmark - Farboptionen

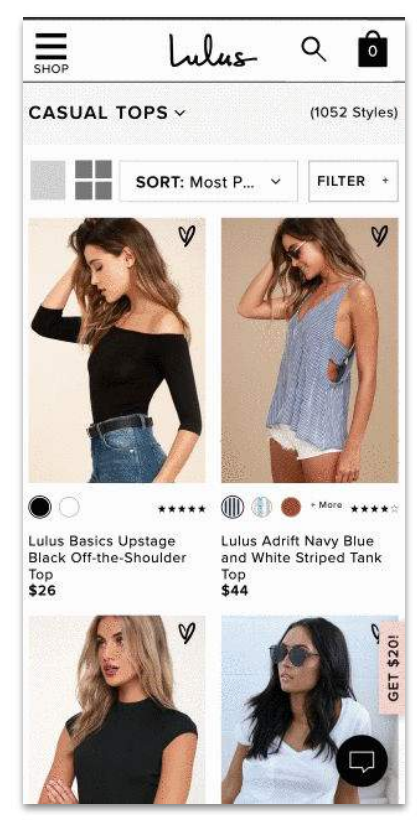

### 

### Lulus

Andere Farboptionen eines Produktes sollten unterhalb des Bildes sichtbar sein, um den Kunden zu zeigen, dass es mehrere Farboptionen gibt und wie diese aussehen.

## **Benchmark** - Favorites

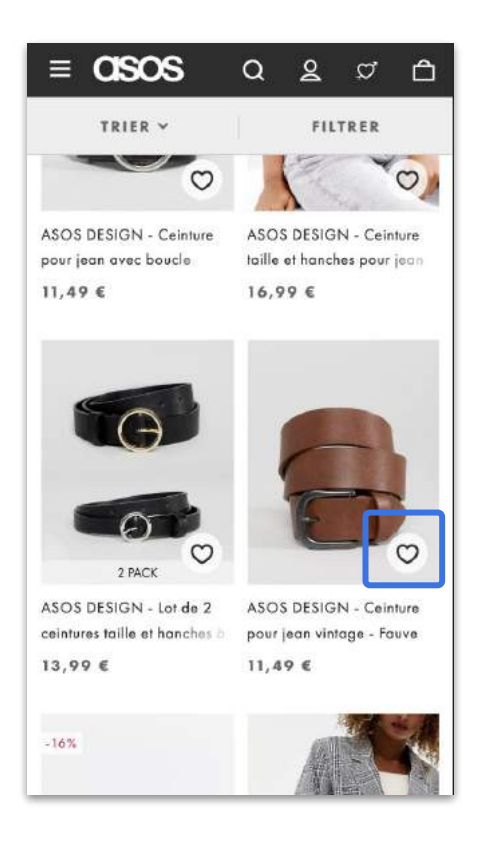

CONTENTSQUARE

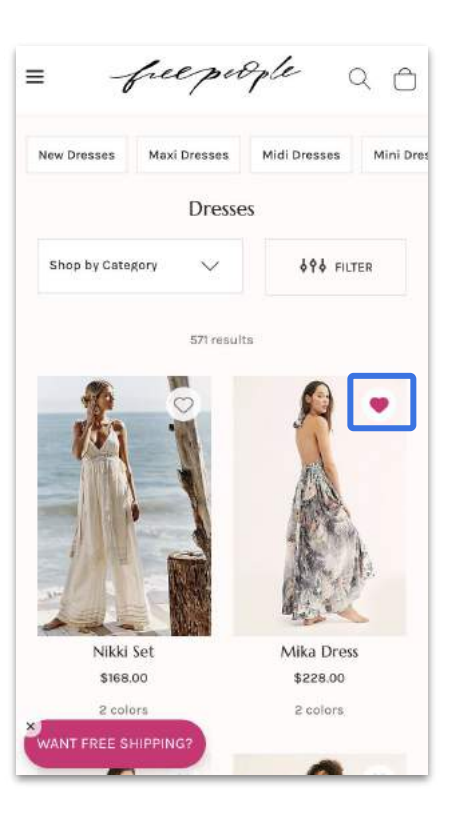

### **Free People**

Kunden können etwas zu ihrer Wunschliste hinzufügen, ohne eine Größenauswahl auf der PLP treffen zu müssen.

Free People / PLP

5

### 2. SICHTBARKEIT DER FILTER UND EINFACHE NAVIGATION

- Sicherstellen, dass das allgemeine
   Navigationsmenü sticky und jederzeit
   sichtbar ist.
- Filter- und Sortierfunktion am
   Seitenanfang anzeigen, die beim
   Weiterscrollen nicht verschwindet.
- Einen Kategorie-Dropdown oder einen horizontalen Slider mit **verwandten Kategorien/Unterkategorien** anbieten.
  - Einen **"Zurück zum Anfang"-Button** zur Verfügung stellen, wenn ein Kunde weiter nach unten scrollt. Insbesondere bei einer PLP mit unendlichem Scrollen.

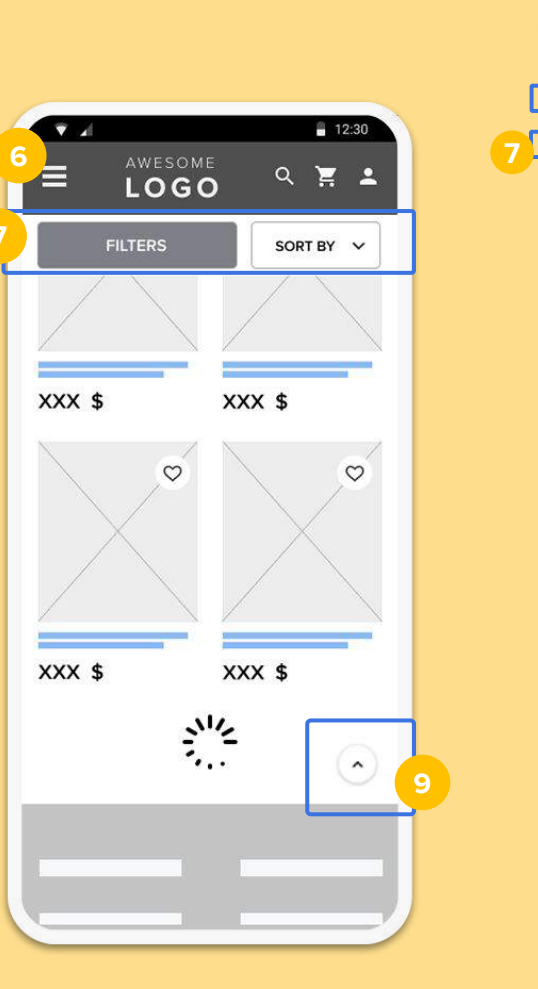

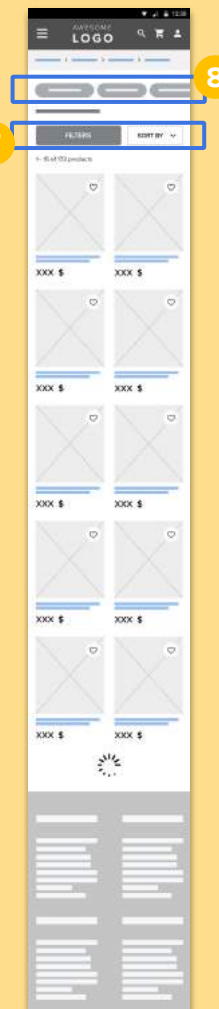

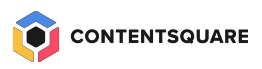

9

## Benchmarks - Sticky-Filter

| ≡ CISOS                                                    | Q & ¤ A                                                          |
|------------------------------------------------------------|------------------------------------------------------------------|
| TRIER ¥                                                    | FILTRER                                                          |
| Ø                                                          | 0                                                                |
| ASOS DESIGN - Ceinture<br>pour jean avec boucle<br>11,49 € | ASOS DESIGN - Ceinture<br>taille et hanches pour jean<br>16,99 € |
| 2 PACK                                                     |                                                                  |
| ASOS DESIGN - Lot de 2                                     | ASOS DESIGN - Ceinture                                           |
| 13,99 €                                                    | 11,49 €                                                          |
| -16%                                                       |                                                                  |

| = MENU                                            | GU                              | ссі                    | <b>≏ ♥</b> ۹                   |  |  |
|---------------------------------------------------|---------------------------------|------------------------|--------------------------------|--|--|
| Women's Shoes                                     |                                 |                        |                                |  |  |
| Category 🗸                                        | Line 🗸                          | Filters 🗸              | Sort by: 🗸                     |  |  |
| Online Exc<br>women's Pri<br>canvas sli<br>\$ 79( | lusive<br>ncetown<br>ipper<br>) | Women's<br>canva<br>\$ | Princetown<br>s slipper<br>790 |  |  |
|                                                   | ♡                               | ۲                      | ♡                              |  |  |
| 2                                                 |                                 | _                      | 8                              |  |  |
| Women's H<br>loafer with<br>\$ 73(                | orsebit<br>i Web                | Princeto<br>sli<br>\$  | own raffia<br>Ipper<br>870     |  |  |
|                                                   | ~                               |                        | $\diamond$                     |  |  |
|                                                   |                                 |                        |                                |  |  |

### Gucci

Die Filteroptionen und der Sortieren-Dropdown bleiben sticky.

Zwei wichtige Filter bleiben sichtbar, während andere hinter dem Filter-Dropdown verborgen sind.

Der Filter ist auffälliger, da er eine andere Hintergrundfarbe als die Produktliste verwendet.

## Benchmark - Unterkategorie-Navigation

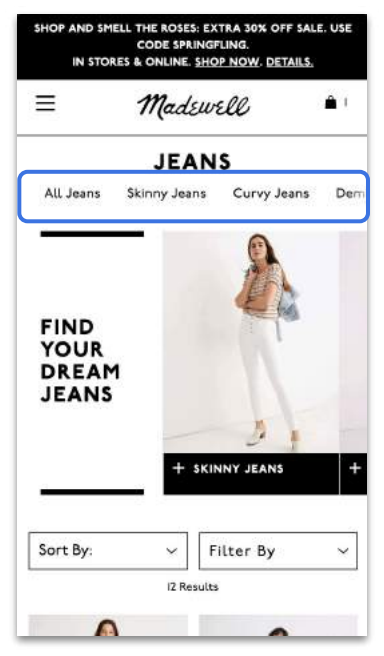

Madewell / PLP

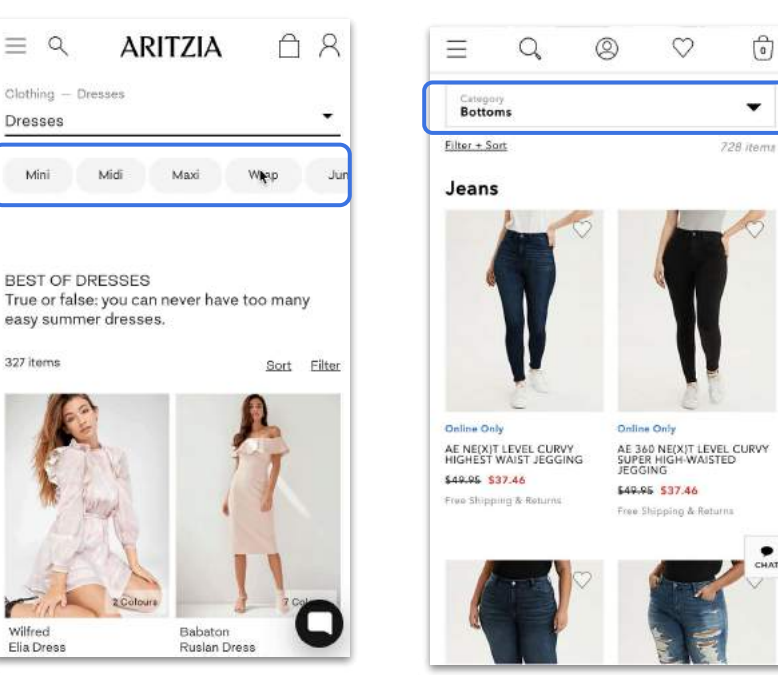

American Eagle / PLP

<u>Aritzia / PLP</u>

### Madewell & Aritzia

Es wird ein horizontaler Slider für Unterkategorien innerhalb einer Oberkategorie verwendet. Dieser Slider wird oberhalb der Produktauflistungen angezeigt, um einfacher filtern und navigieren zu können.

### **American Eagle**

Ein Dropdownmenü ist eine Alternative, um ähnliche oder untergeordnete Kategorien von einer Oberkategorie auf der PLP anzubieten.

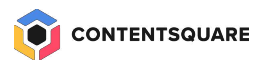

# **Die Analyse-Methodologie**

Design

Resource

APP

viora

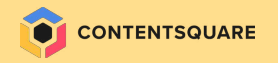

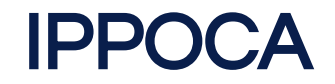

INTERFACE

**Interface** umfasst die **Seiten und Gerätetypen** auf die wir uns fokussieren.

PERIOD

Period ist der Zeitraum der Analyse.

POPULATION

Populations sind die Besucher\*Innen/Segmente auf die wir uns fokussieren..

**O**BJECTIVE

**Objectives** sind die Ziele (auch Zwischenziele) von jeder untersuchten Seite.

ACTION

**Comparison** ist der Prozess des **Vergleichens wie erfolgreich** die gewählten Segmente im Bezug auf die Ziele in einem ausgewählten Zeitraum sind.

Action beinhaltet die tatsächliche, daten-getriebene Veränderung der Seiten, um eine Verbesserung der zu erreichen.

## Wie starte ich die Analyse?

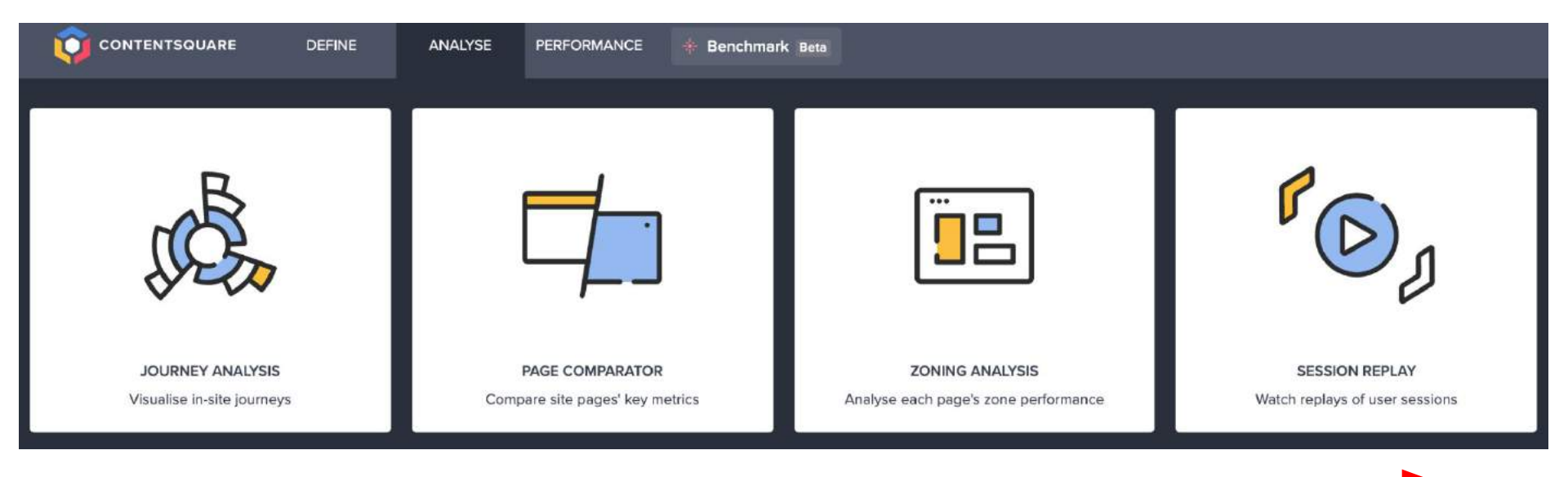

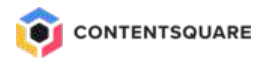

# PLP - Filter Analyse

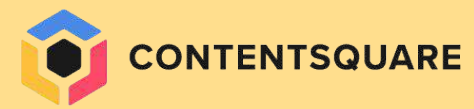

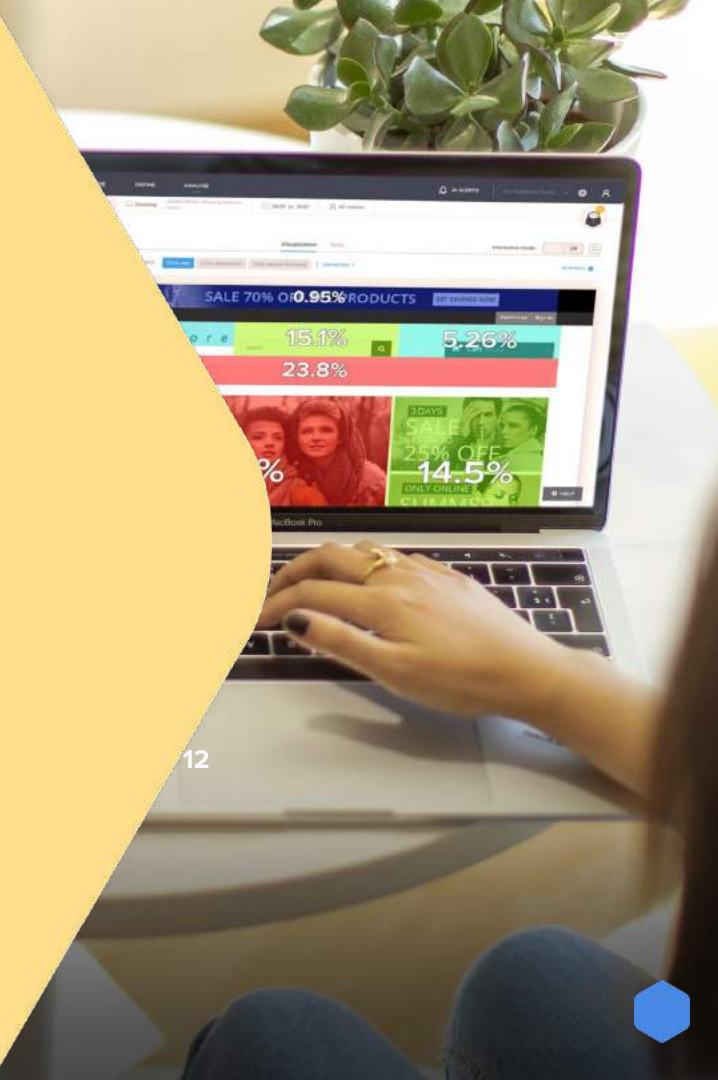

### Exposing key filters - interaction

15th August - 14th September (30 days)

Attractiveness rate mirrors the time before first click. With higher engagement comes higher likelihood to purchase.

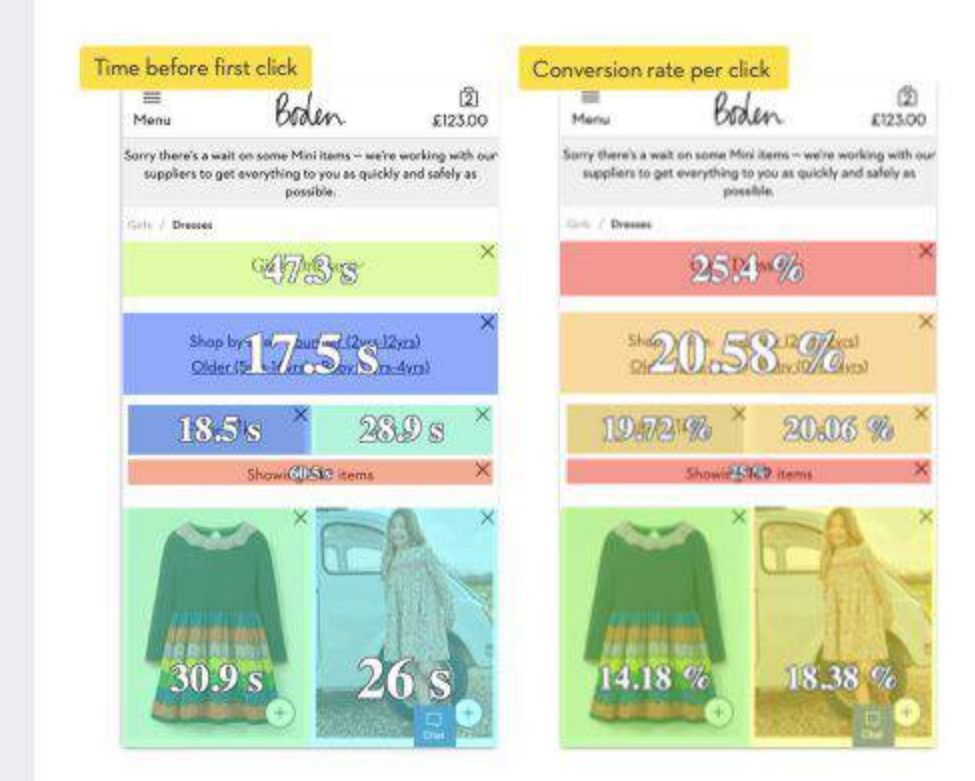

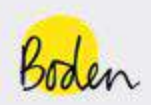

## Exposing key filters

### Details

#### Experience

Exposing size filter for key categories.

#### Behaviour

User navigates to PLP page and interacts with the exposed links to understand availability of product in their/their children's size.

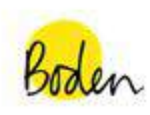

| Serve Meerick as wate on scene Meeri bans - we're working with ou<br>suppliers to get everything to you as quickly and safely as<br>Girls' Dresses ~<br>Shop by age: Younger (2pra-12pra)<br>Older (Sverabbera) Baby (Dena-dwa)<br>Filter Hi Sort by ~<br>Showing 149 items                                                                                                    | - we're working with ou<br>quickly and safely as |
|----------------------------------------------------------------------------------------------------|--------------------------------------------------|
| Con / Denses<br>Girls' Dresses ~<br>Shop by spe: Younger (2yrs-12yrs)<br>Older (Sweshburs) Beby (Dwn-dwrs)<br>Giter Hi Sort by ~<br>Showing 149 items<br>Theorem (Control of the second second seco                                                                                                    | *                                                |
| Girls' Dresses ~<br>Shop by spe: Yourger (Anni Anni<br>Older (Surabbra) Baba (Drmi-dura)<br>Fiber Hi Sort by ~<br>Showing 149 items<br>Fiber Girls (Company)<br>Fiber Girls (Company)<br>Fiber Girls (Company)<br>Fiber Hi Sort by ~<br>Fiber Hi Sort by ~<br>Fiber Hi Sort | *                                                |
| Shop by age: Yaarger (2)xii-12)xii<br>Cider (5)xii-16xii Babx (1)xii-14xii<br>Fiber Hi Sort by ~<br>Showing 149 Items<br>Toroning 149 Items                                                                                                    |                                                  |
| Shop by spe: Younger (2)mi-12(m)<br>Older (5)mi-16(m)<br>Filter 11 Sort by ~<br>Showing 149 items<br>The filt Sort by ~                                                                                                    |                                                  |
| Older (Smr.16ms)     Baby (Dmr.4ms)       Fiber Hi     Sort by ~       Showing 149 items                                                                                                    | lyca-12yca)                                      |
| Fiber Hi     Sort by ~       Showing L49 items       Image: Sort by -       Image: Sort by - </td <td>(Ovrsi-Avrs)</td>                                                                                                    | (Ovrsi-Avrs)                                     |
| Showing 149 items                                                                                                    | Sort by ~                                        |
|                                                                                                    | ma                                               |
|                                                                                                    |                                                  |
|                                                                                                    |                                                  |

### Results

- Between 3-5% click rate outside of peak periods.
- Conversion rate per click is comparable to core filters on site.
- Time before first click is lower than other areas of the page.

### Visual filter/navigation - interaction

15th August - 14th September (30 days)

Average time spent on page was 1/3 less than other PLPs

As a visual filter this experience had double the engagement rate of the native filter.

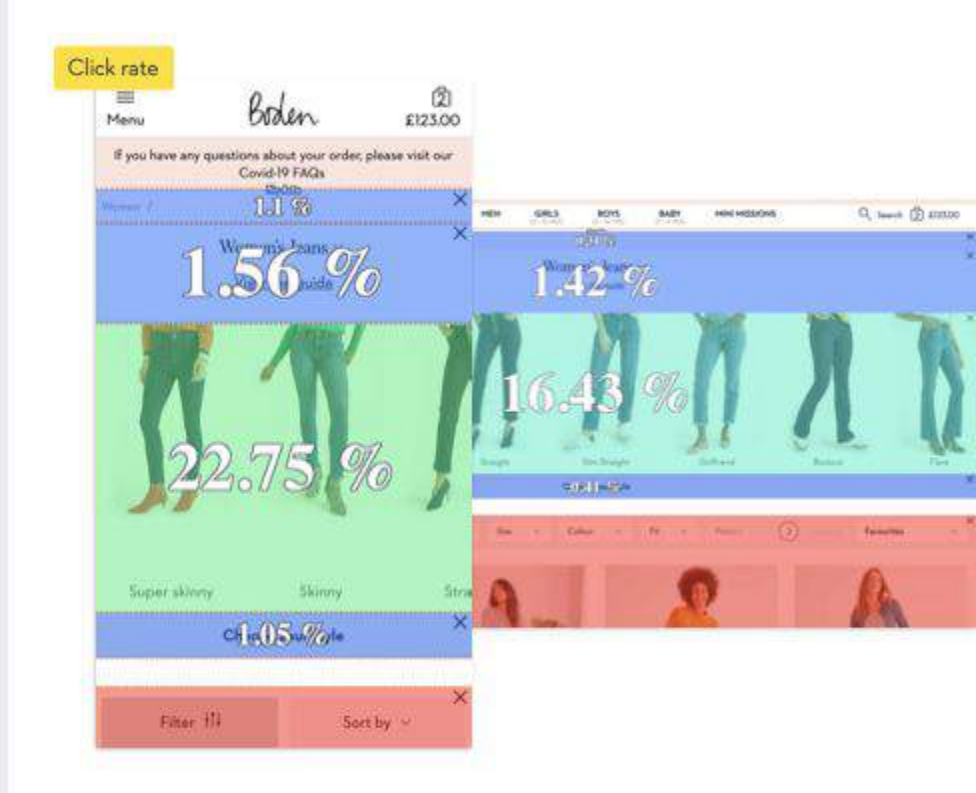

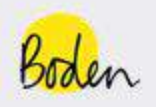

### Visual filter/navigation

### Details

#### Experience

Women's Jeans, visual fit filter on Jeans PLP.

#### Behaviour

User navigates to the Jeans page and are offered a carousel of jean styles. On clicking they are given further description about the fit of the style and rolled down to the listings.

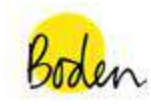

| Menu        | bøden.                            | (2)<br>£123.00   |
|-------------|-----------------------------------|------------------|
|             | Women's Jeans ~<br>Yorw the guide |                  |
| -           | 1                                 | 1                |
| Super skore | y Skiny                           | Str              |
| Super s     | kinny right down to y             | our ankles       |
| Filter      | 8 <b>1</b> - 1                    | Sort by $ \sim $ |
|             | Showing 4 items                   |                  |

#### Results

- Visits to PDP up by **2.4%** across devices.
- 26% lift in revenue per visit.

# Analyse einer Kategorie-Seite

0 95%

5.26%

1.0

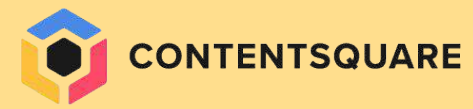

### **Das Problem**

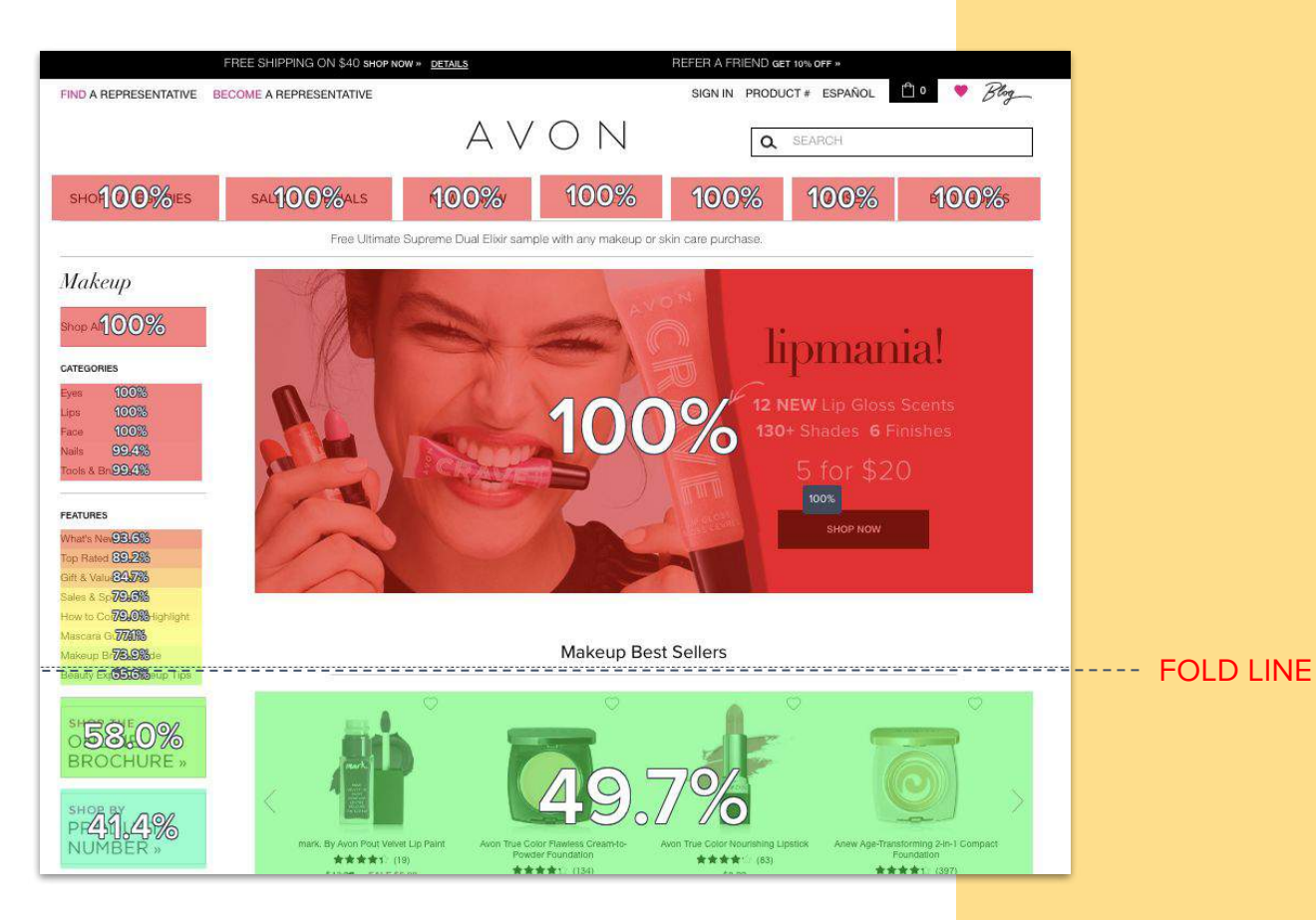

EXPOSURE RATE: 50% der Besucher: Scrollen nicht, sehen keine Produkte

### **Die Analyse**

#### **CVR RATE PER CLICK**

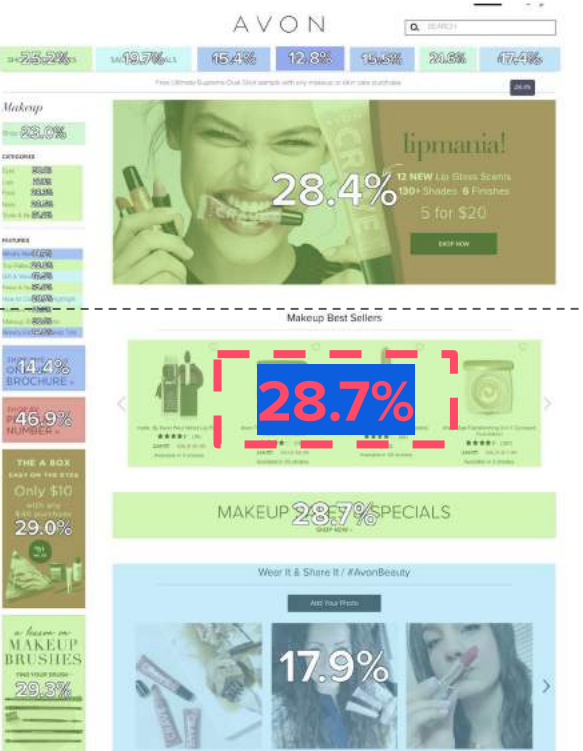

#### ATTRACTIVENESS RATE

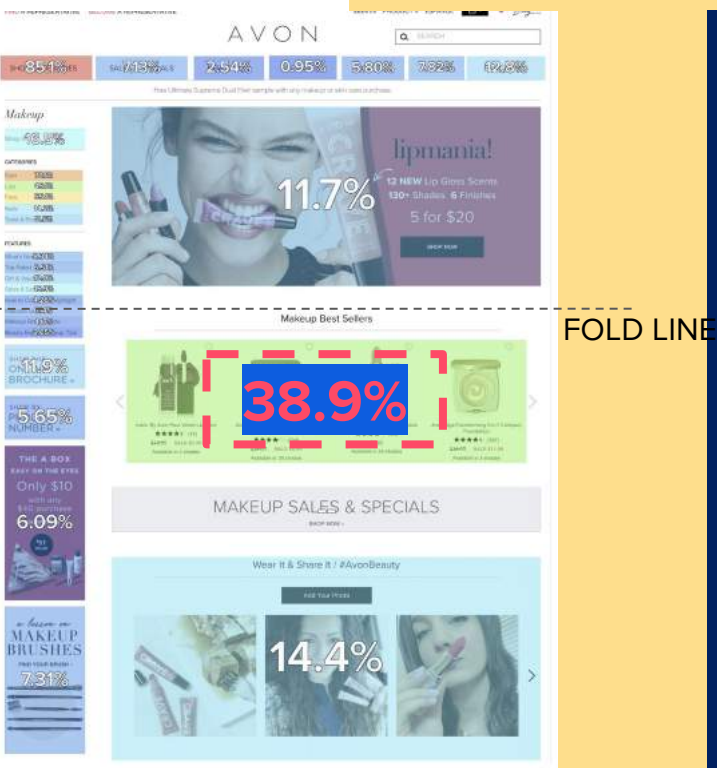

### Hohe CONVERSION RATE pro Click des Produktkarussells

Und gleichzeitig hohe ATTRAKTIVITÄT des Karussells

CONTENTSQUARE

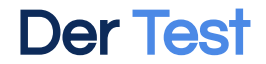

#### CONTROL

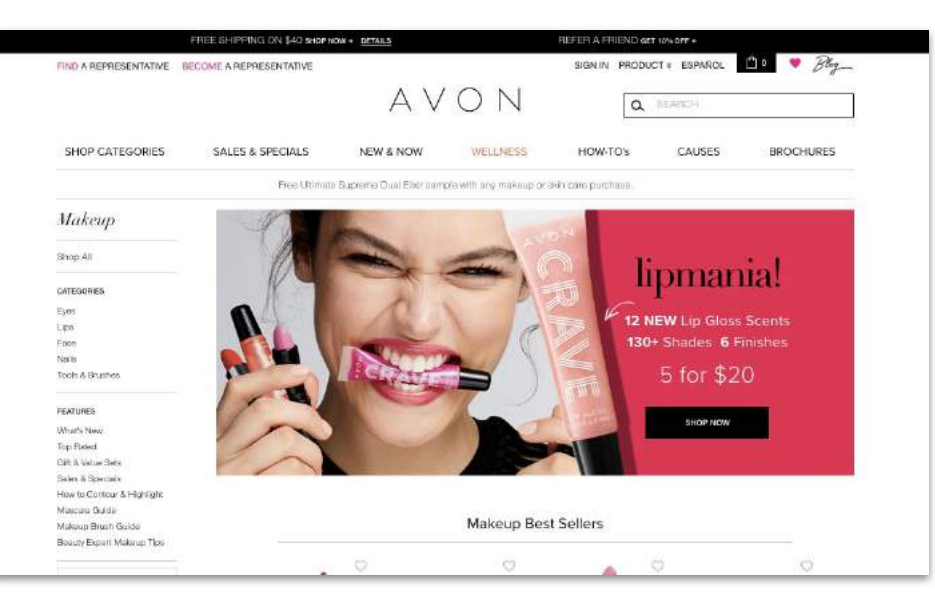

#### VARIANT

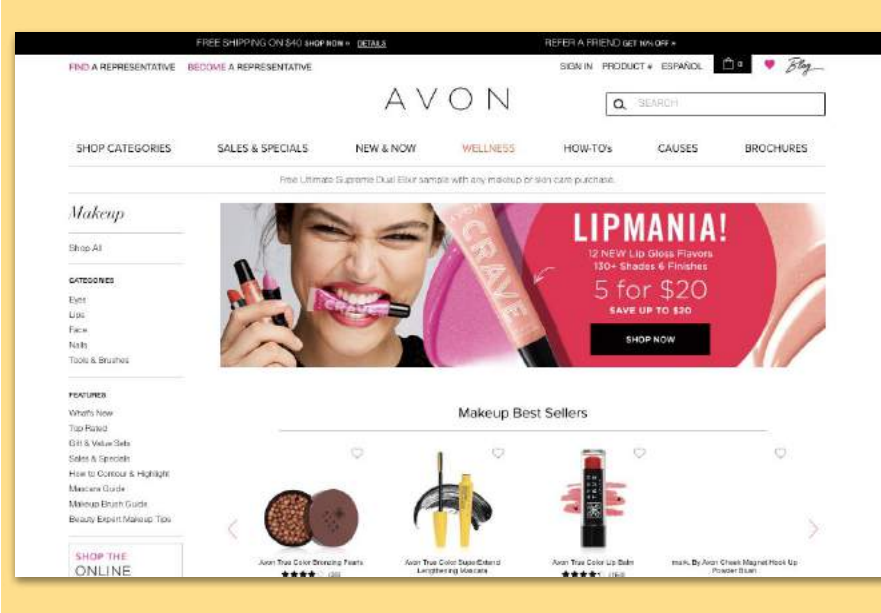

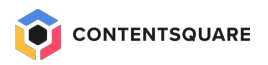

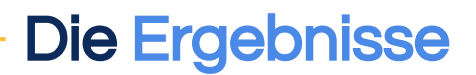

#### **EXPOSURE RATE**

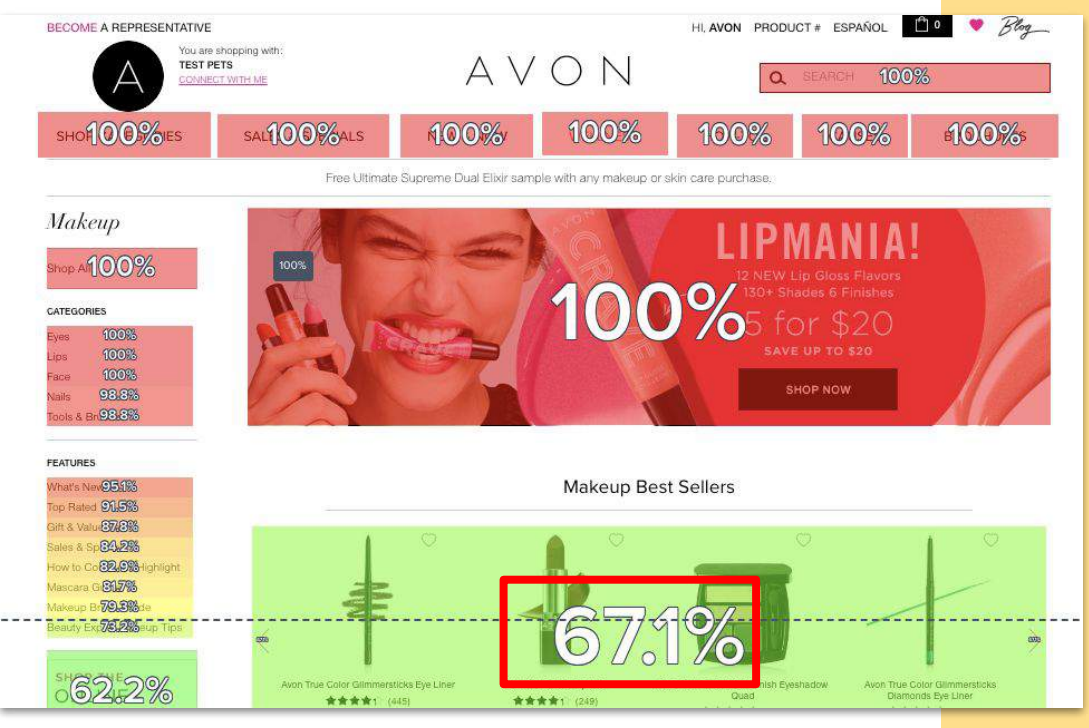

EXPOSURE RATE des Produktkarussells (67.1% vs. 49.7%)

+34%

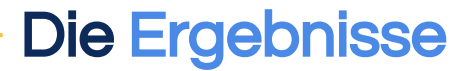

### VARIANT

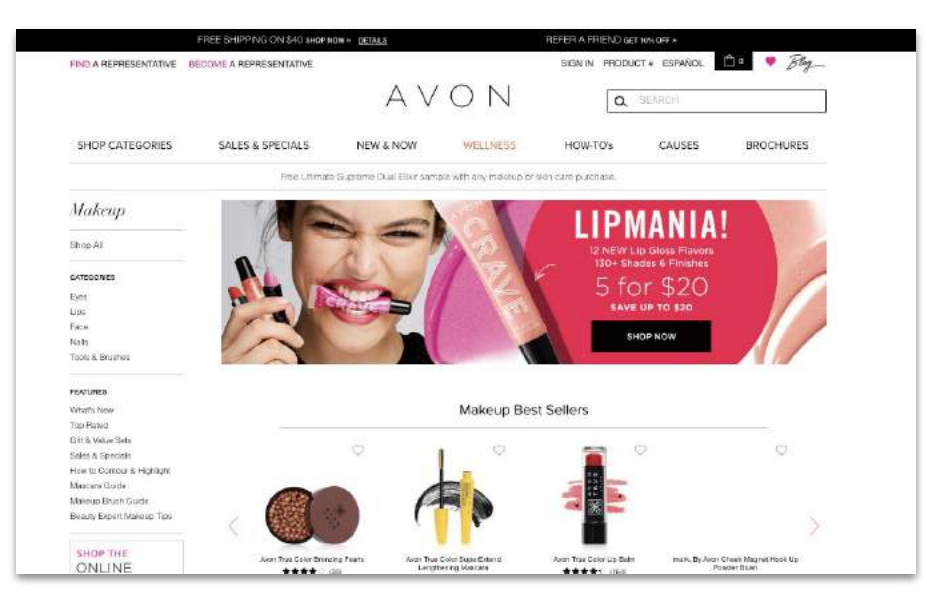

**BOUNCE RATE** -5.5% EXIT RATE -6.8% **AVG TIME ON PAGE** +16.5% SCROLL RATE +6.5% **CONVERSION RATE** +1.6%

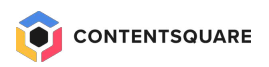

# Die drei wichtigsten Empfehlungen

**2** Filter- und Sortierfunktion sticky machen.

Darauf achten, dass die Funktionen nicht zu viel Platz auf der Seite einnehmen, um zu vermeiden, dass die Produktauflistungen nach unten geschoben werden. Navigation durch verwandte oder untergeordnete Kategorien erleichtern.

<u>Für den Desktop</u> ist eine Reihe von graphischen Bildern oder Textlinks sinnvoll.

<u>Für Mobilgeräte</u> kann ein Dropdownmenü oder ein horizontaler Slider mit Buttons oder Textlinks verwendet werden. Initiale Sortierung nach "diversity" vornehmen.

3

Bei der Suche nach Produkten können Benutzer anhand der ersten paar Produkte in der Liste schnell beurteilen, ob eine Kategorie wahrscheinlich das enthält, was sie suchen.

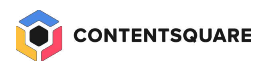

# Freiwillige vor - Live review

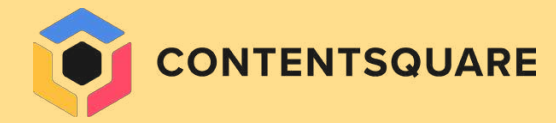

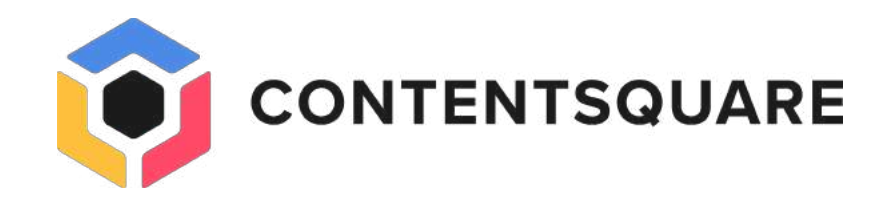

# Thanks

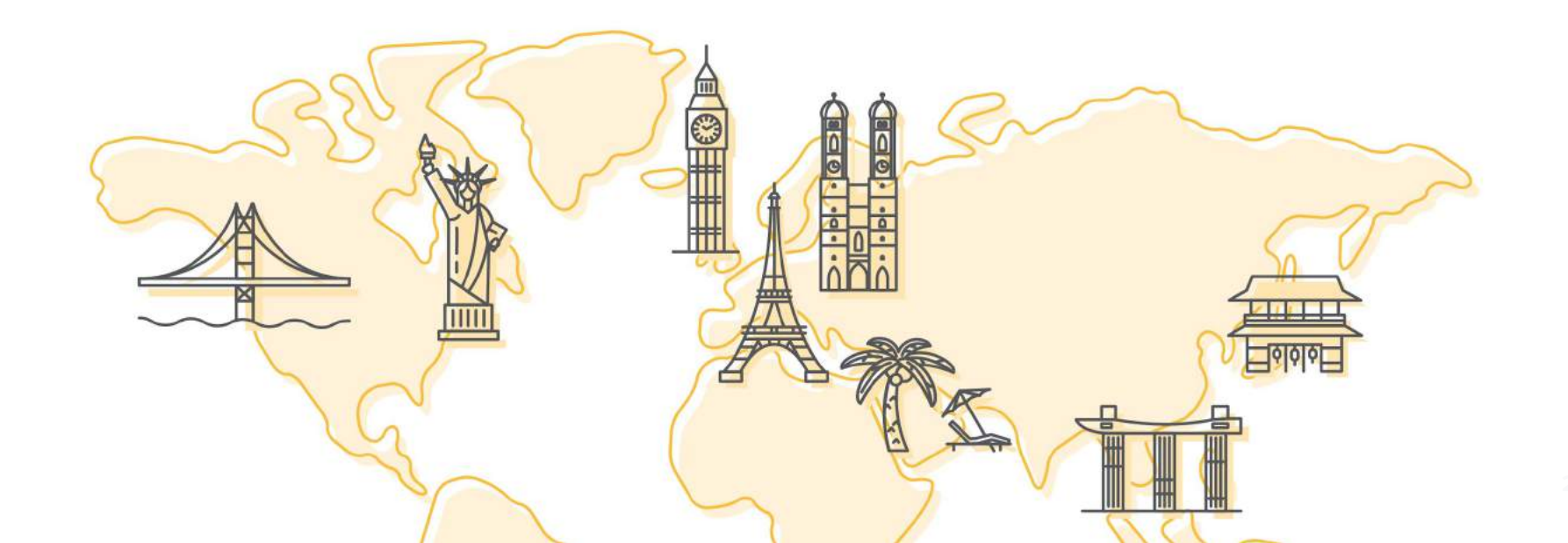

# PLPs - die besseren Landing Pages (als PDPs)?

5.26%

23.8%

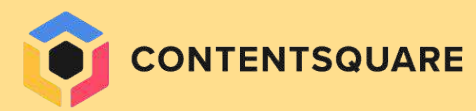

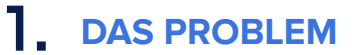

• 55% Bounce Rate von SEA Traffic, der auf eine Produktdetailseite geleitet wird

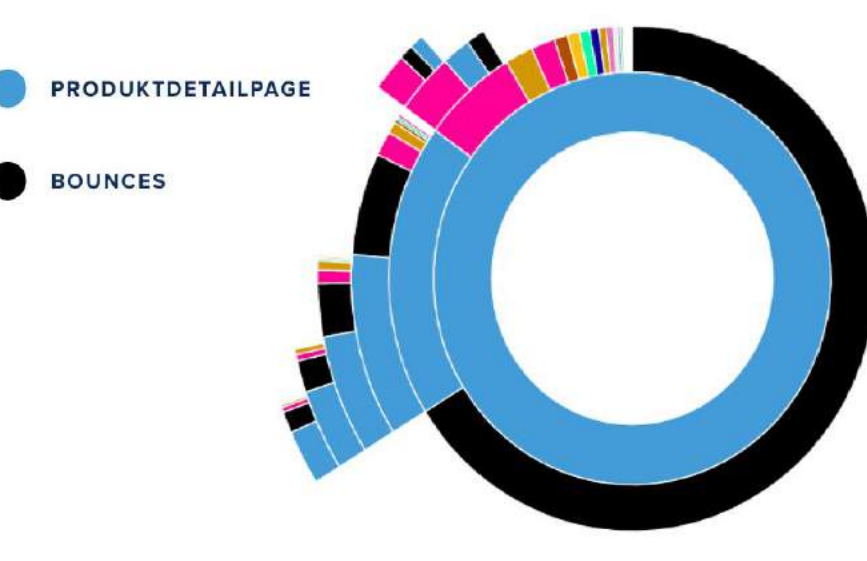

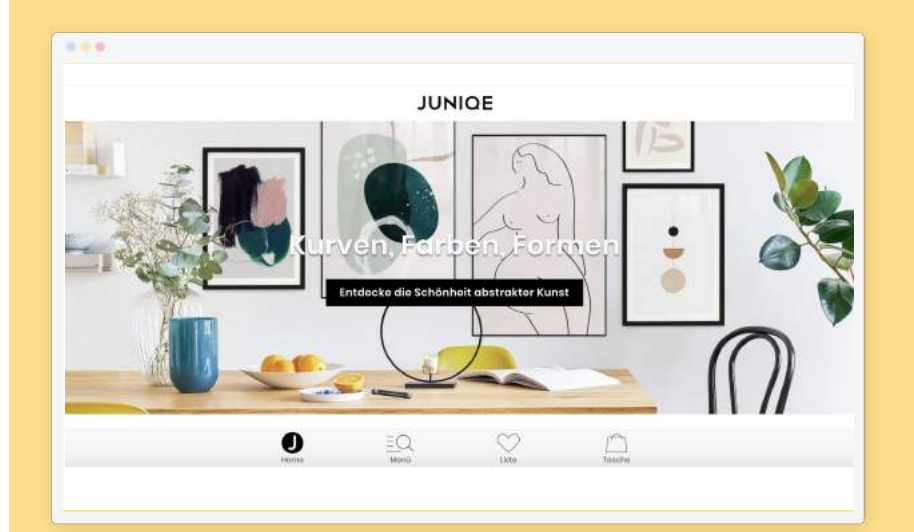

### **2.** DER LÖSUNGSANSATZ

### Attractiveness Rate

Von den Nutzern, die das Element gesehen haben, wie viele Klicken dann auch darauf?

-> Kombination aus Exposure & Click Rate

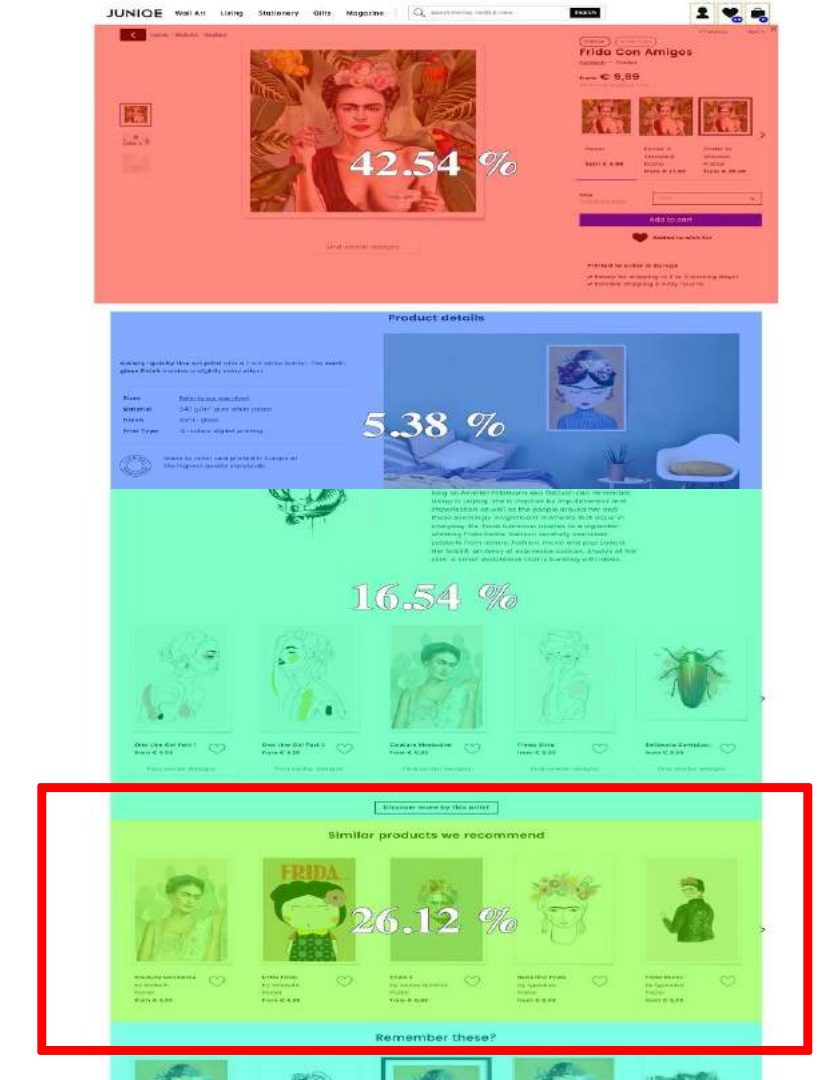

### **3.** UMSETZUNG (TEIL 1 – PDP)

- Produktempfehlungen direkt unterhalb des CTA
- Neuer Header (Lieferzeit, Versandkosten, Rückgaberecht)

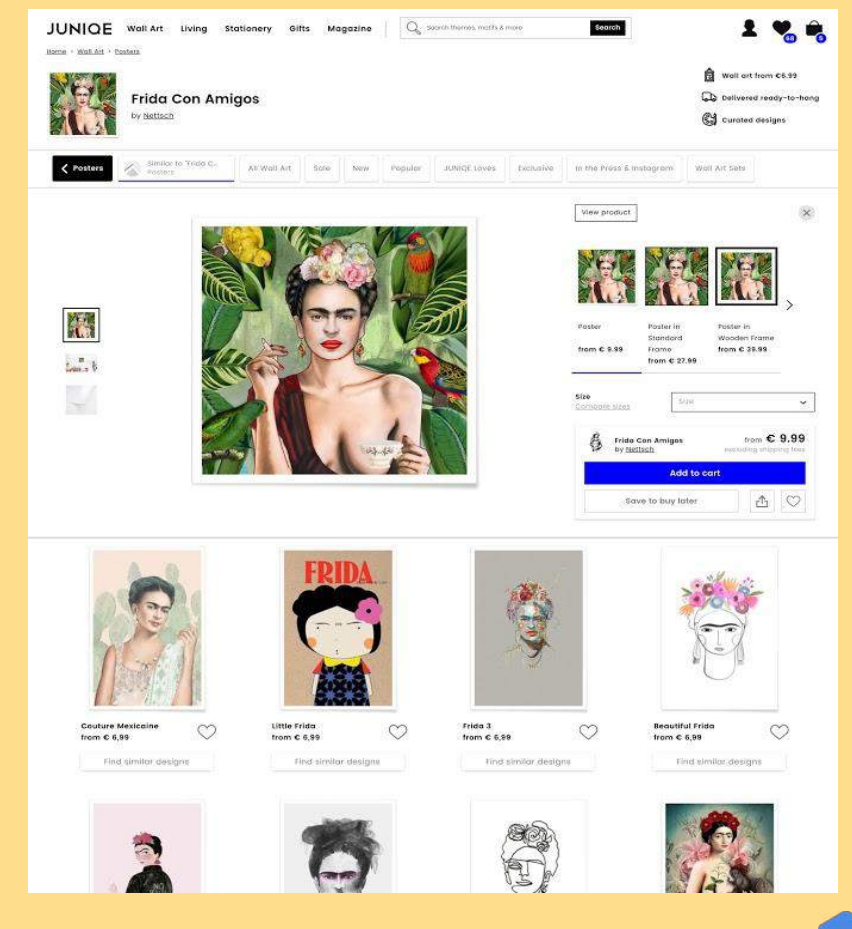

### **4.** UMSETZUNG (TEIL 2 – Neue LP)

Außerdem wurden User von Google auf eine Listenseite, die ähnliche Designs anzeigt, geleitet mit vorausgewählten Filtern basierend auf den Suchbegriffen.

- Traffic kommt auf neue Listenseite (A/B Test)
- Vorausgewählte Filter basierend auf Suchbegriff

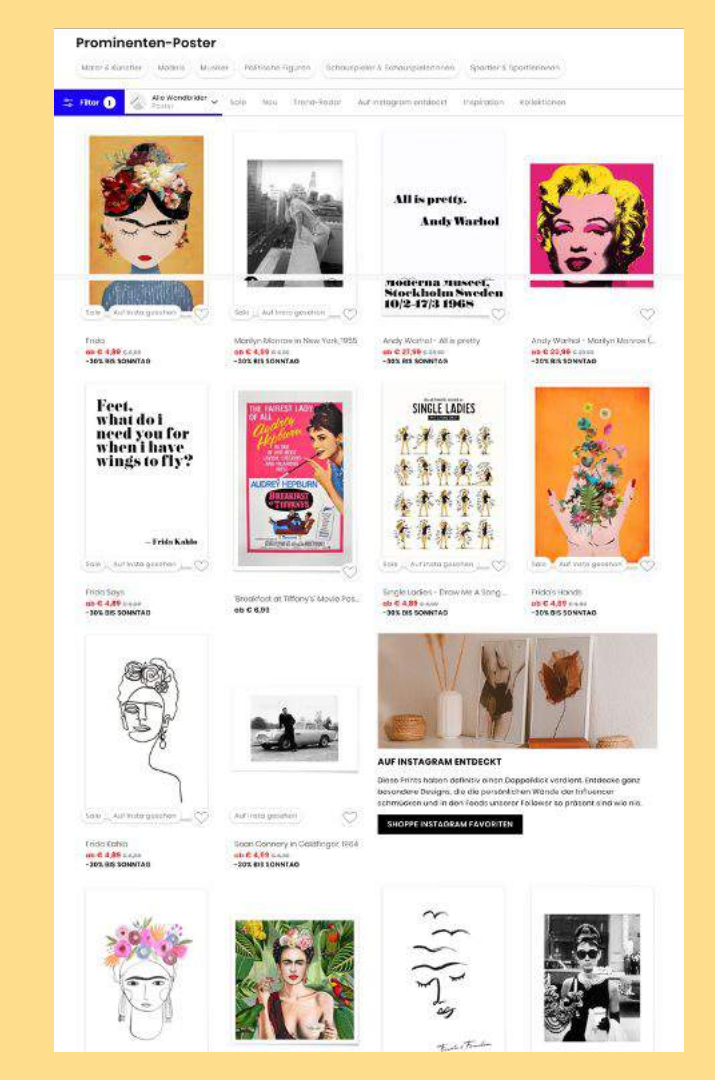

30

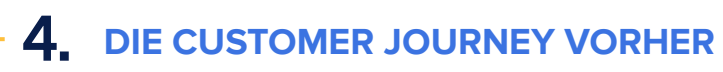

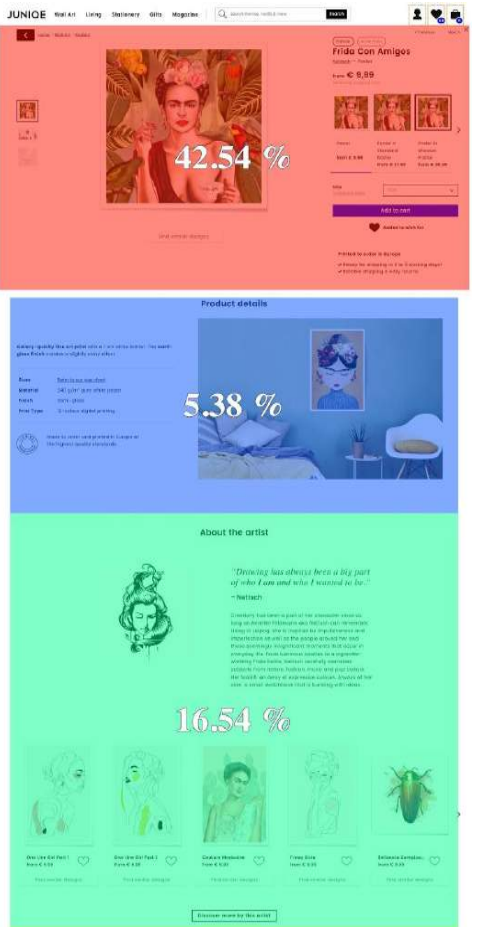

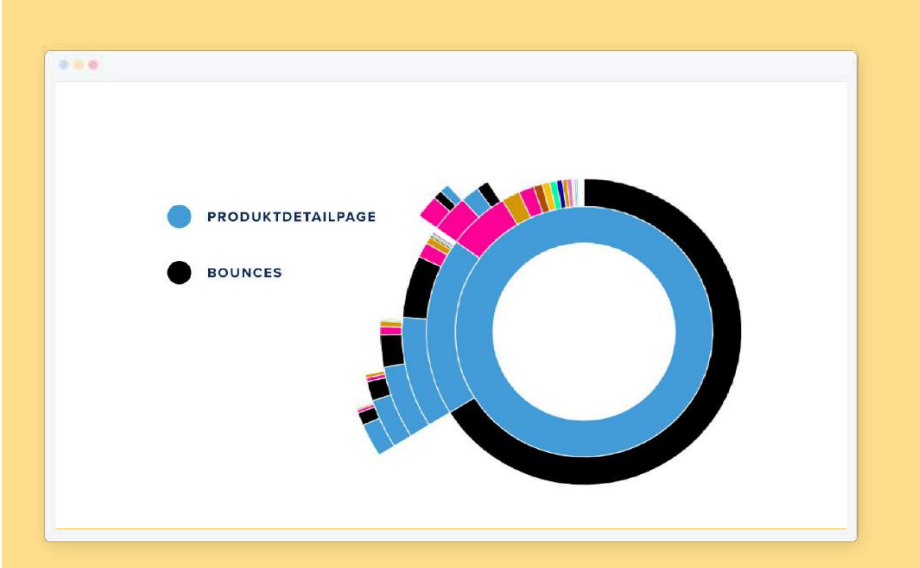

#### 4. **DIE CUSTOMER JOURNEY NACHHER**

#### Prominenten-Poster

Mater & Kurather Moders Musiker Politische Figuren Schourpieler & Schourpielerninen Sportler's Sportlerineen

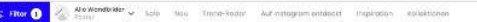

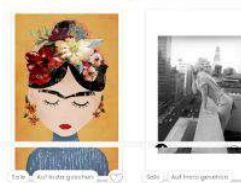

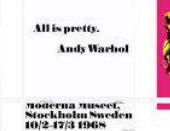

-30% RES SONNTAG

SINGLE LADIES

1 + 4

1 1

1.2 1 4 1 1

11 6 13

Single Lockes - Drowive & Song ....

AUF INSTAGRAM ENTDECKT

SHOPPE INSTAGRAM FAVORITEN

Diese Prints haben definitiv einen Dappeldick verdient. Entdecke genz besondere Designs, die die persönlichen Wände der Influencer schmücken und in den Reads unterer Follower to protent sind wie nie.

-30% DIS SONNTAD

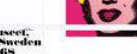

Andy Worthol - All a pretty Analy Warhol - Manilym Maniros C. HD C 22,99 C 2018

are Automatic gener

**Fridals Hands** 

-10% 0 5 50NVTAD

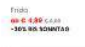

Feet. what do i need you for when i have

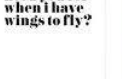

-Frida Kabla

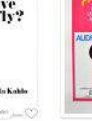

Breakfast at Tilfony's Moule Pas.

Monlyn Montowin New York, 1955 00 E 4,99 0 410

eb C 6.91

Frida Soys ab C 4.89 http: - 30% dis SonnTad

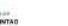

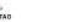

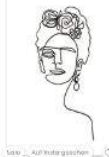

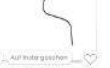

Endo Kohio - 101 85 SOMNTAIL

-

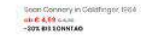

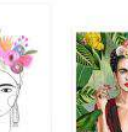

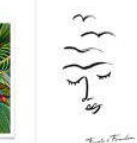

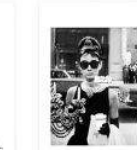

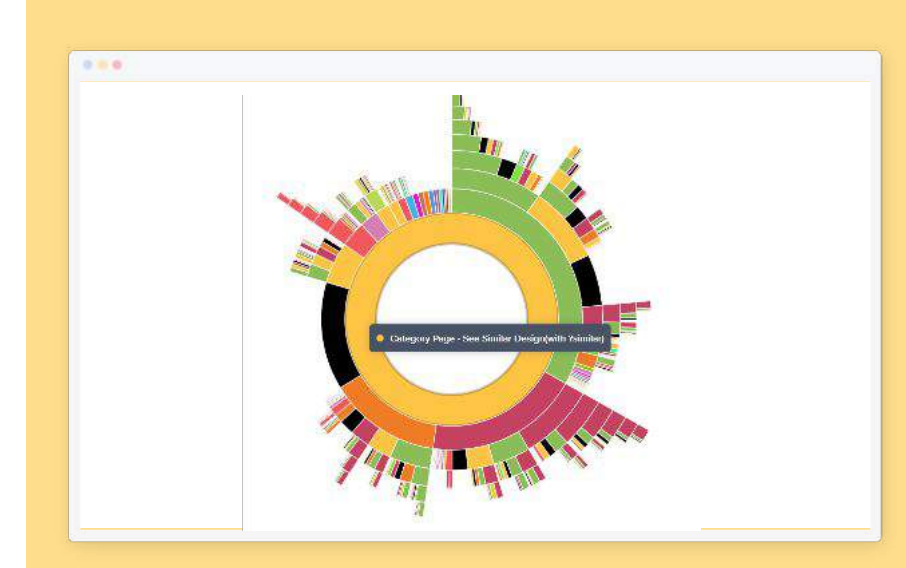

# **DAS ERGEBNIS**

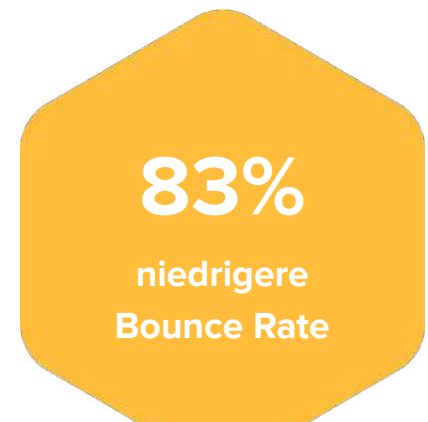

# 100%

gestiegene Conversion Rate von SEA Traffic

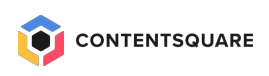